Pre-Booking OCBC Young Nyala Debit edisi khusus Disney & Marvel bagi Nasabah Baru

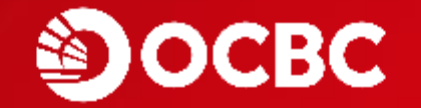

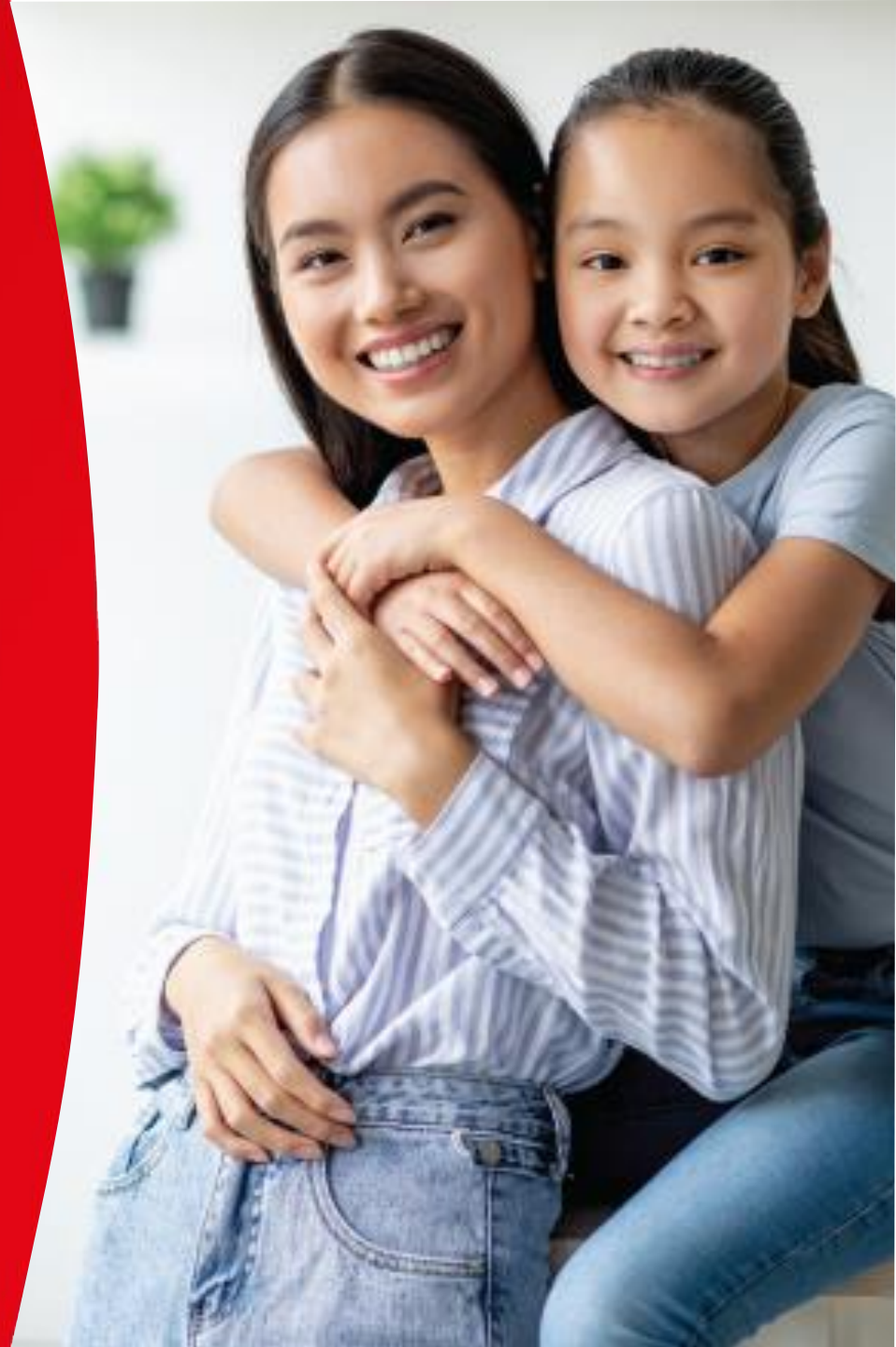

## Panduan Pre-Booking Kartu Debit Disney via OCBC mobile untuk NTB (1/9)

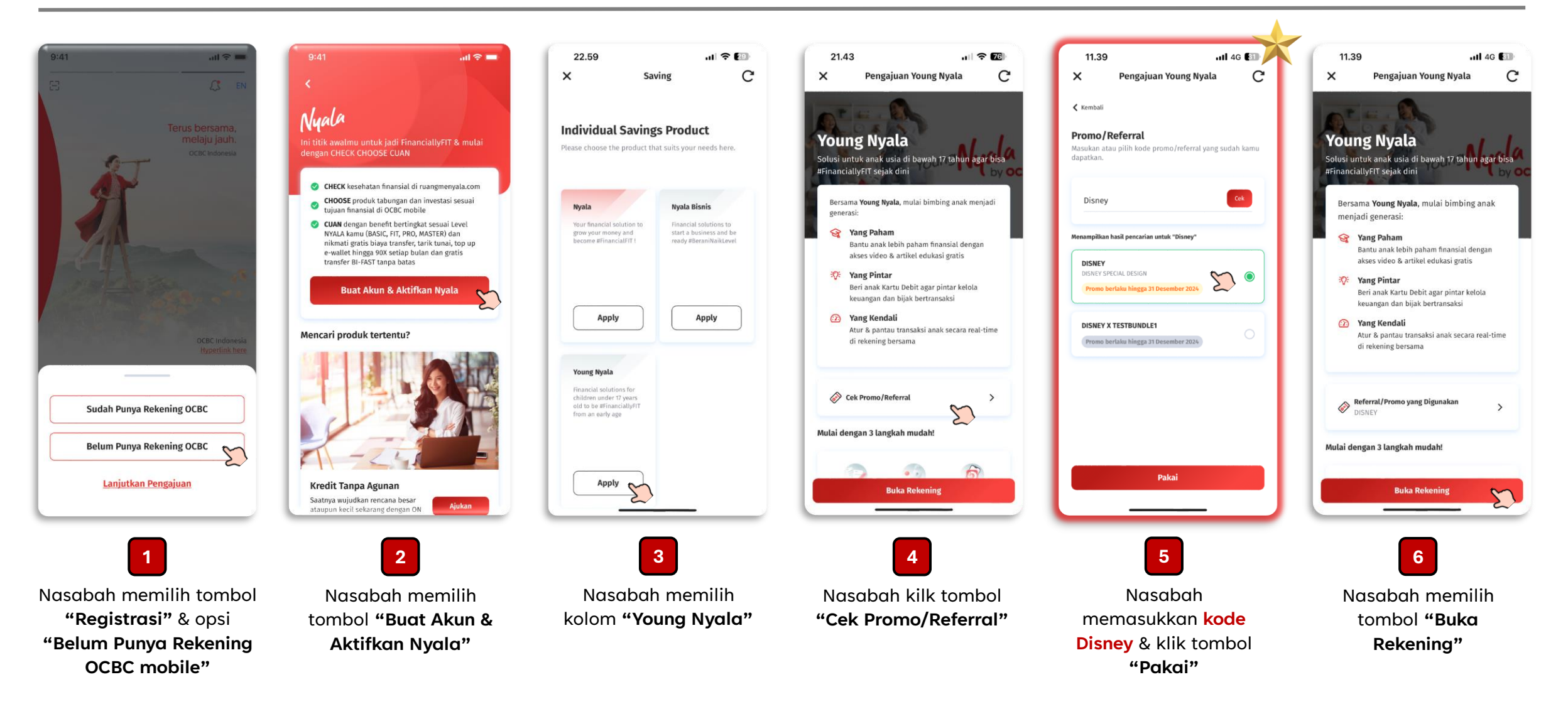

# Panduan Pre-Booking Kartu Debit Disney via OCBC mobile untuk NTB (2/9)

| 41                                                                                  | 9:41                                           | 0:41                                    | 9:41                                     | 0:41                                                        | 22.07                              |
|-------------------------------------------------------------------------------------|------------------------------------------------|-----------------------------------------|------------------------------------------|-------------------------------------------------------------|------------------------------------|
| Young Nyala                                                                         | X Young Nyala                                  | X Young Nyala                           | X Young Nyala                            | X Pengajuan Young Nyala                                     | × Pengajuan Young Nyala C          |
| - 0                                                                                 | < Kembali                                      | ( Komboli                               | < Kembali                                |                                                             | <ul> <li>▲ Back</li> </ul>         |
|                                                                                     | Isi Data Diri Kamu                             | Kembau                                  | ( DEITIMAL)                              | Kartu Yang Didanatkan                                       |                                    |
| ng Nyala                                                                            | Lengkapi informasi kamu sebagai orang tua anak | Verifikasi Nomor Handphone              | Verifikasi Email                         |                                                             | All DISNEY Disney                  |
| ntuk anak usia di bawah 17 tahun agar bisa <del>. B.C.</del><br>iallyEIT sejak dini | NIK E-KTP                                      | Masukkan kode OTP yang sudah kami kirim | Masukkan kode verifikasi yang sudah kami | Kartu Global Debit Anak >                                   | OCBC Debit Disney                  |
|                                                                                     | 31750111111111                                 | melalui SMS ke nomor: **** **** 0988    | kirim ke email: korneliuspito@gmail.com  | Pilih Desain Kartu                                          | Desain Karakter Spidemian<br>Merah |
| ma Young Nyala, mulai bimbing anak                                                  | Nama Kamu                                      |                                         |                                          | Kamu bisa memilih salah satu desain berikut untuk           |                                    |
| di generasi:                                                                        | Kornelius Pito Paskal                          |                                         |                                          | dicetak pada kartu debit anak                               | View Design                        |
| <b>g Paham</b><br>atkan edukasi keuangan untuk anak yang                            | Tanggal Lahir                                  |                                         |                                          | Semua OCBC Disney                                           | OCBC yound Nyala                   |
| ah & menyenangkan dari video & artikel                                              | 16/09/1991                                     | Kirim Ulang Kode Verifikasi (30)        | Kirim Ulang Kode Verifikasi (30)         | Desain Tema OCBC                                            |                                    |
| Pintar<br>nak Kartu Dohit anar nintar kolola                                        | Jenis Kelamin                                  |                                         |                                          |                                                             |                                    |
| $\otimes$                                                                           | Laki-laki 💿 Perempuan 🔾                        |                                         |                                          | Cuan Cat OCBC                                               |                                    |
| ngaiuan Rekening                                                                    | Alamat Email Kamu                              | Submit                                  | Submit                                   | Desain karakter Cuan Cat<br>OCBC Indonesia                  |                                    |
| u dobit                                                                             | korneliuspito@gmail.com                        | 1 2 3                                   | 1 2 3                                    |                                                             | Back Select Design                 |
| iri 8. aakariaan arang tua                                                          | Nomor Ponsel Kamu                              | ABC DEF                                 | ABC DEF                                  | Lihat Desain >                                              | Stitch Purple                      |
| sabah baru)                                                                         | 061234307690                                   | 4 5 6<br>оні јкі мно                    | 4 5 6<br>оні јкі мно                     | Desain Tema Disney                                          | Elesani Kamister Stitch Ungu       |
| liri anak                                                                           | Nama Ibu Kandung Kamu<br>Siti Ratnasari Dewi   | 7 8 9                                   | 7 8 9                                    |                                                             | View Design >                      |
| leh anak kandung)                                                                   |                                                | PORS TUV WXYZ                           | PQRS TUV WXYZ                            | Kartu Disney pilihanmu akan dikirimkan pada<br>bulan Maret. |                                    |
| Pengajuanmu akan segera diproses                                                    |                                                | 0 🗵                                     | 0 🗵                                      |                                                             | Saus & Continue                    |
|                                                                                     |                                                |                                         |                                          | OCBC Debit Disney                                           |                                    |
| Mulai 💭                                                                             | Saya Siap                                      |                                         |                                          | Frozen Purple                                               |                                    |
|                                                                                     | ~                                              | <u></u>                                 |                                          | Destin karaker Hoeen                                        |                                    |
|                                                                                     |                                                |                                         |                                          | 11                                                          |                                    |
|                                                                                     | •                                              |                                         |                                          | <b>—</b>                                                    | 12                                 |
| o message berisi                                                                    | Nasabah menaisi data                           | Nasabah                                 | Nasabah                                  | Opsi Kartu Debit                                            | Nasabah juga dapat                 |
| an nenggiugn                                                                        | pribadi secara tenat 8                         |                                         |                                          | Dispey akan muncul &                                        | melihat desain kartu               |
|                                                                                     |                                                |                                         |                                          |                                                             | dari tombol <b>"Libat</b>          |
|                                                                                     | iengкар, iaiu кіік                             | pertama yang                            | <b>keaua</b> yang                        | aapat alpiiin Nasabah                                       |                                    |
| bah klik <b>"Mulai"</b>                                                             | "Simpan & Lanjut"                              | dikirimkan <b>via nomor</b>             | dikirimkan <b>via email</b>              |                                                             | Desain" yang tersedia              |
|                                                                                     |                                                | ponsel                                  |                                          |                                                             |                                    |

### Panduan Pre-Booking Kartu Debit Disney via OCBC mobile untuk NTB (3/9)

9:41

< Kembali

Alamat

RT/RW

006

Provinsi

Kota

Jawa Tengah

Yogyakarta

Gunung Kidul

Kecamata

Kelurahar

Paliyan

Kode Pos

123456

Jadikan sebagai alamat saya saat ini

Alamat E-KTP

Pastikan alamat kamu sudah benar.

Jl. Mengger 1 No. 5, Karangasem

008

×

Nasabah Baru (orang tua) dapat melakukan pembukaan layanan Young Nyala sekaligus dengan produk Tanda Junior & pre-booking OCBC Young Nyala Debit edisi Disney & Marvel melalui OCBC mobile

.ul 🕿 🔳

 $\sim$ 

 $\sim$ 

 $\sim$ 

~

 $\sim$ 

C

Pengajuan Young Nyala

| 9:41<br><b>&lt;</b> | ail ≎ <b>■</b> |
|---------------------|----------------|
|                     | = 8            |
| Ambil Foto          | E-KTP-mu       |
| Pastikan:           |                |
| E-KTP ada di ter    | ngah           |
| Foto jelas          |                |
| -🍎 - Cahaya cukup   |                |
| 🖄 Tidak ada pantu   | ılan           |
| Informasi terba     | ca             |
|                     |                |
|                     |                |
| Ambil Fot           | o E-KTP        |

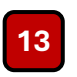

Nasabah akan diminta mengambil foto ID & klik "Ambil Foto E-KTP"

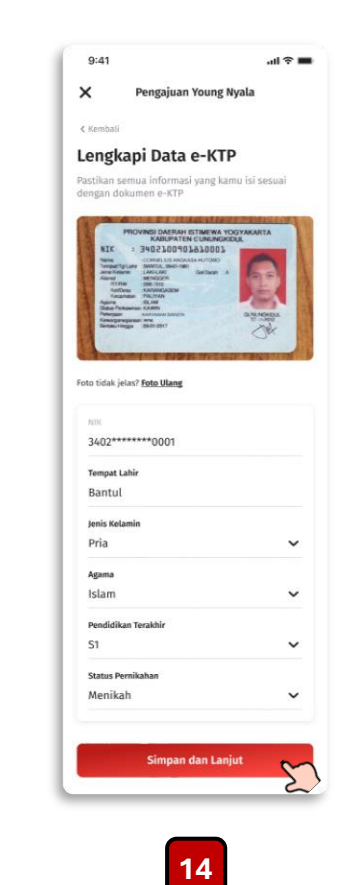

Data diri akan otomatis terbaca dari E-KTP & Nasabah klik "Simpan dan Lanjut"

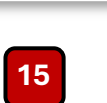

Simpan dan Lanjut

Nasabah mengisi alamat E-KTP & klik "Simpan dan Lanjut"

9:41 .ul 😤 🔳 Pengajuan Young Nyala × X < Kembal Alamat Saat Ini Masukkan alamat kamu saat ini. Alamat Jl. Sultan Agung No.8, Jejeran II, Bantul RT/RW 006 008 Provins Daerah Istimewa Yogyakarta ~ Kota Bantu  $\sim$ Kecamatan Pleret  $\sim$ Mei Kelurahan Jejeran  $\sim$ Kode Pos 123456 ~ Simpan dan Lanjut 5

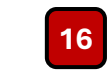

Nasabah mengisi alamat domisili (bila berbeda dari alamat E-KTP & klik "Simpan dan Lanjut"

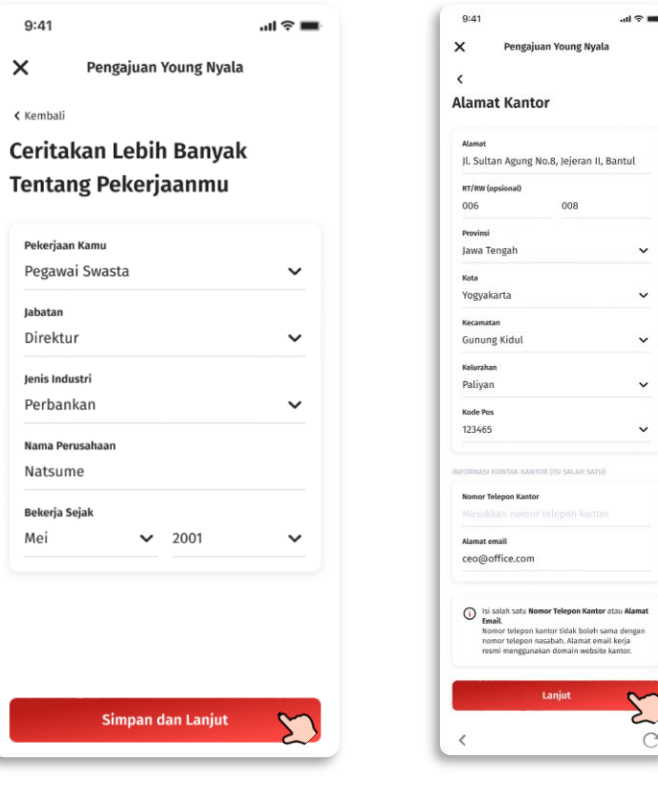

17

Nasabah mengisi

detail pekerjaan & klik

"Simpan dan Lanjut"

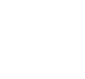

Nasabah mengisi detail alamat kantor & klik "Simpan dan Lanjut"

18

## Panduan Pre-Booking Kartu Debit Disney via OCBC mobile untuk NTB (4/9)

| 09:41 <b> 🤉 </b>                      | 9:41 <b></b> 11 🗢 💻                                  | 9:41 al 🕈 🖿                                                         | 9:41 <b>1</b> 🕈 🖿                                                                       | 9:41 ul 🗢 🖿                                                                                                    | 9:41 all 🕈 🖿                                                        |
|---------------------------------------|------------------------------------------------------|---------------------------------------------------------------------|-----------------------------------------------------------------------------------------|----------------------------------------------------------------------------------------------------|---------------------------------------------------------------------|
| onboarding.ocbc.id                    | ×                                                    | <                                                                   |                                                                                         |                                                                                                    | <                                                                   |
| < Kembali                             | Kesenakatan Pajak                                    | Lengkapi Data Anak                                                  | <                                                                                       | <                                                                                                    | Lengkapi Data Anak                                                  |
| Kami Ingin Mongonal Kamu              | nesepuraturi rajar                                   | Mulai isi data anak sesuai dengan yang tertera di<br>Kartu Keluarga | Kartu Keluarga                                                                          | Kartu Keluarga                                                                                                  | Mulai isi data anak sesuai dengan yang tertera di<br>Kartu Keluarga |
|                                       | 1. Apakah kamu wajib pajak di Amerika Serikat?       | DOKUMEN KARTU KELUARGA                                              | Silakan unggah/ambil foto. Pastikan terlihat jelas<br>dan semua informasi dapat dibaca. | Silakan unggah/ambil foto. Pastikan terlihat jelas<br>dan semua informasi dapat dibaca.                         | DOKUMEN KARTU KELUARGA                                              |
| Lebin baik                            | Ya 🔿 Tidak 🔘                                         | 🖹 Upload/Foto Kartu Keluarga 😽 +                                    |                                                                                         |                                                                                                    | KK-2023.jpg Ubah File                                               |
| Tujuan Membuka Rekening               |                                                      | DATA PRIBADI ANAK                                                   | Upload Dokumen Ambil Foto                                                               | Upload Dokumen Ambil Foto                                                                                       | DATA PRIBADI ANAK                                                   |
| Investasi 🗸                           | 2 Anakah kamu wajih najak di negara selain Indonesia | Nomor Identitas Anak                                                |                                                                                         | Foto yang akan disimpan                                                                                         | Nomor Identitas Anak                                                |
| Sumber Dana                           | dan Amerika Serikat?                                 | Masukkan NIK Anak                                                   |                                                                                         | KARTU KELUARGA                                                                                                  | 1106214906210001                                                    |
| Gaji 🗸                                | Ya 🔿 Tidak 💿                                         | Nama Anak<br>Masukkan nama anak sesuai KK                           |                                                                                         |                                                                                                    | Nama Anak<br>Cole Palmor                                            |
| Pendapatan Bulanan                    |                                                      | Tempat Lahir                                                        |                                                                                         |                                                                                                    | Tempat Lahir                                                        |
| > Rp15.000.000,00 - Rp25.000.000,00 🗸 |                                                      | Tempat lahir sesuai KK                                              |                                                                                         |                                                                                                    | Jakarta                                                             |
| Transaksi Bulanan                     |                                                      | Tanggal Lahir                                                       | Klik untuk ambil foto<br>Pastikan ruangan cukup terang, informasi at jelas,             |                                                                                                    | Tanggal Lahir                                                       |
| > Rp10.000.000 - Rp20.000.000         |                                                      | Nama Ibu Kandung Anak                                               | dan tidak ada pantulan cahaya.                                                          | Contraction of the second second second second second second second second second second second second second s | 06/05/2014                                                          |
|                                       |                                                      | Masukkan nama ibu kandung anak                                      |                                                                                         | Foto tidak jelas? <mark>Foto Ulang</mark>                                                                       | Nama Ibu Kandung Anak<br>Janet Palmer                               |
|                                       |                                                      | Description                                                         |                                                                                         |                                                                                                    | Jenis Kelamin                                                       |
|                                       |                                                      | Laki-laki Perempuan                                                 |                                                                                         |                                                                                                    | Laki-laki 🔘 Perempuan 🔾                                             |
|                                       |                                                      | Status Anak                                                         |                                                                                         |                                                                                                    | Status Anak                                                         |
|                                       |                                                      | Kandung 🔿 Lainnya 🔿                                                 |                                                                                         |                                                                                                    | Kandung 🔘 Lainnya 🔿                                                 |
|                                       |                                                      |                                                                     |                                                                                         |                                                                                                    |                                                                     |
| Simpan dan Lanjut                     | Simpan dan Lanjut                                    | Simpan dan Lanjut                                                   | Upload dan Simpan                                                                       | Upload dan Lanjut                                                                                               | Simpan dan Lanjut                                                   |
| ~                                     | <u> </u>                                             |                                                                     |                                                                                         | ~                                                                                                    | ~                                                                   |
|                                       |                                                      |                                                                     |                                                                                         |                                                                                                    |                                                                     |
| 19                                    | 20                                                   |                                                                     | 2                                                                                       | 21                                                                                                    |                                                                     |
| Nasabah monaisi data                  | Nasabah mongisi                                      | Nasabah malangka                                                    | ni data angk yang antara tardir                                                         | -<br>ri atas Kartu Kaluaraa (KK), dat                                                                           | a diri anak <sup>e</sup> status                                     |
|                                       |                                                      |                                                                     | produce anak yong antara terdir                                                         | Neerbah kilik terahal (CK), dat                                                                                 |                                                                     |
| lujuan pembukaah                      | aetali kesepakatan                                   | Seteidh seil                                                        | urun data terisi lengkap & tepat                                                        | , wasaban kiik tombol <b>"Simpan</b>                                                                            | aan Lanjut"                                                         |
| rekening & klik                       | pajak & klik <b>"Simpan</b>                          |                                                                     |                                                                                         |                                                                                                    |                                                                     |
| "Simpan dan Lanjut"                   | dan Lanjut"                                          |                                                                     |                                                                                         |                                                                                                    |                                                                     |

#### Panduan Pre-Booking Kartu Debit Disney via OCBC mobile untuk NTB (5/9)

Nasabah Baru (orang tua) dapat melakukan pembukaan layanan Young Nyala sekaligus dengan produk Tanda Junior & pre-booking OCBC Young Nyala Debit edisi Disney & Marvel melalui OCBC mobile

| 9:41 .al 🗢 🖿                                                                                                   | 9:41 atl 🕈 💻                                                                   | 9:41 .ul 🕈 🖿                                                                 | 9:41 atl 🗢 💻                                                  | 15.511 46 🔽                                                                               | 15.53II 4G 🔽                                                               |
|----------------------------------------------------------------------------------------------------|--------------------------------------------------------------------------------|------------------------------------------------------------------------------|---------------------------------------------------------------|-------------------------------------------------------------------------------------------|----------------------------------------------------------------------------|
| <                                                                                                    | <                                                                              | × Pengajuan Young Nyala                                                      | <                                                             | X Pengajuan Young Nyala C                                                                 | X Pengajuan Young Nyala C                                                  |
| Aktifkan Rekening Tanda 360 Plus &<br>Nikmati Gratis Transfer ke Anak!                                         | <b>Pilih Mata Uang Utama</b><br>Pilih minimal 3 mata uang termasuk IDR sebagai | < Kembali                                                                    | Ringkasan Pengajuan<br>Young Nyala                            | 🗲 Kembali                                                                                 | Kembali                                                                    |
| *                                                                                                    | mata uang utama.  IDR Indonesian Rupiah                                        | Pilih Cara Menerima Kartumu                                                  | Ket Biller                                                    | Ringkasan Informasi Produk &<br>Layanan (RIPLAY)                                          | Syarat & Ketentuan<br>Sebelum mengajukan produk & layanan ini, mohon untuk |
| Nyala la                                                                                                    | SGD<br>Singaporean Dollar                                                      | Diantar ke Alamat E-KTP      Usultan Agung No.18, Jejeran II, Wonokromp, Ker | Kartu Pilihanmu                                               | Sebelum mengajukan produk & layanan ini, mohon untuk membaca dan memahami RIPLAY berikut. | membaca dan memahami informasi berikut.                                    |
| Solusi perbankan digital untuk kebutuhan<br>transaksi sehari-hari, tumbuhkan uang, dan<br>jadi #FinanciallyFit | USD United States Dollar                                                       | Pleret, Bantul, Daerah Istimewa Yogyakarta 55791                             | Young Nyala, Nyala Global Debit<br>Pilihan Mata Uang Rekening | Young Nyala - Tabungan Tanda Junior Digital 🧡                                             |                                                                            |
| Keuntungan Tabungan Tanda 360 Plus                                                                             | Australian Dollar                                                              | Diantar ke Alamat Saat Ini                                                   | IDR, SGD, USD                                                 | Nyala                                                                                     | Pembukaan & Pengaturan Rekening 🗸 🗸                                        |
| Transfer gratis uang saku ke anak tanpa<br>biaya                                                               | HKD<br>Hong Kong Dollar                                                        | Kidul Regency Yogyakarta, 55871                                              | Informasi Pribadi                                             |                                                                                           | S&K NYALA V                                                                |
| Buka beragam produk tabungan, investasi,<br>dan pinjaman langsung dari OCBC mobile                             | EUR<br>Euro                                                                    | Diantar ke Alamat Kantor<br>JL. Mengger 1 No. 5, Karangasem, Paliyan, Gunung | Nik E-KTP 123456/8910<br>Nama Kamu Lintang Timur              | Tanda 360 Plus Digital 🗸                                                                  | S&K Young Nyala - Tabungan Tanda Junior                                    |
| Bebas biaya transaksi dengan menjaga saldo gabungan                                                            | GBP<br>British Pound                                                           | Kidul Regency Yogyakarta, 55871                                              | Tempat Lahir Bantul<br>Tanggal Lahir 06/12/2001               |                                                                                           | Digital                                                                    |
| Kartu yang Didapatkan                                                                                          | New Zealand Dollar                                                             |                                                                              | Agama Islam                                                   |                                                                                           | S&K Tanda 360 Plus Digital 🗸                                               |
| NYALA Global Debit<br>Kartu untuk transaksi di dalam<br>dan luar negeri tanpa konversi                         | Canadian Dollar CHF Swiss Dollar                                               |                                                                              | Status Pernikahan Menikah                                     |                                                                                           | S&K E-Banking V                                                            |
|                                                                                                    | ChH Chinese Yuan                                                               |                                                                              | Nama Ibu Kandung Siti Ratnasari Dewi<br>Kamu                  |                                                                                           | S&K Kartu Debit Online 🗸 🗸 🗸 🗸 🗸 🗸                                         |
| Aktifkan & Nikmati Manfaat Tambahan                                                                            | 3 Mata Uang Dipilih Lanjut                                                     | Simon dan Loniut                                                             | Alamat Email Kamu Lintang.Timur@email.<br>com                 | Saya Sudah Membaca & Menyetuju                                                            | Saya Sudah Membaca & Menyetujui                                            |
|                                                                                                    | 2                                                                              |                                                                              | Nomor Ponset Kamu US/S0534509                                 |                                                                                           |                                                                            |
| 22                                                                                                    | 23                                                                             | 24                                                                           | 25                                                            | [[2                                                                                       | 26                                                                         |
| Nasabah menerima                                                                                               | Bila Nasabah memilih                                                           | Nasabah mememilih                                                            | Nasabah mereview                                              | Nasabah menyetujui dol                                                                    | kumen RIPLAY serta S&K                                                     |
| penawaran proauk                                                                                               | lanaa360+, maka                                                                | metode pengiriman                                                            | aetali pengajuan                                              | algital melalul tombol <b>"Saya Sudah Membaca &amp;</b>                                   |                                                                            |

Tanda Junior &

melanjutkan proses

kartu dari opsi

tersedia

Tanda360+ & dapat

memilih opsi tersedia

(setuju/tidak) OCBC Information Classification: Public akan dilanjutkan

dengan pemilihan

mata uang rekening

Menyetujui"

### Panduan Pre-Booking Kartu Debit Disney via OCBC mobile untuk NTB (6/9)

Nasabah Baru (orang tua) dapat melakukan pembukaan layanan Young Nyala sekaligus dengan produk Tanda Junior & pre-booking OCBC Young Nyala Debit edisi Disney & Marvel melalui OCBC mobile

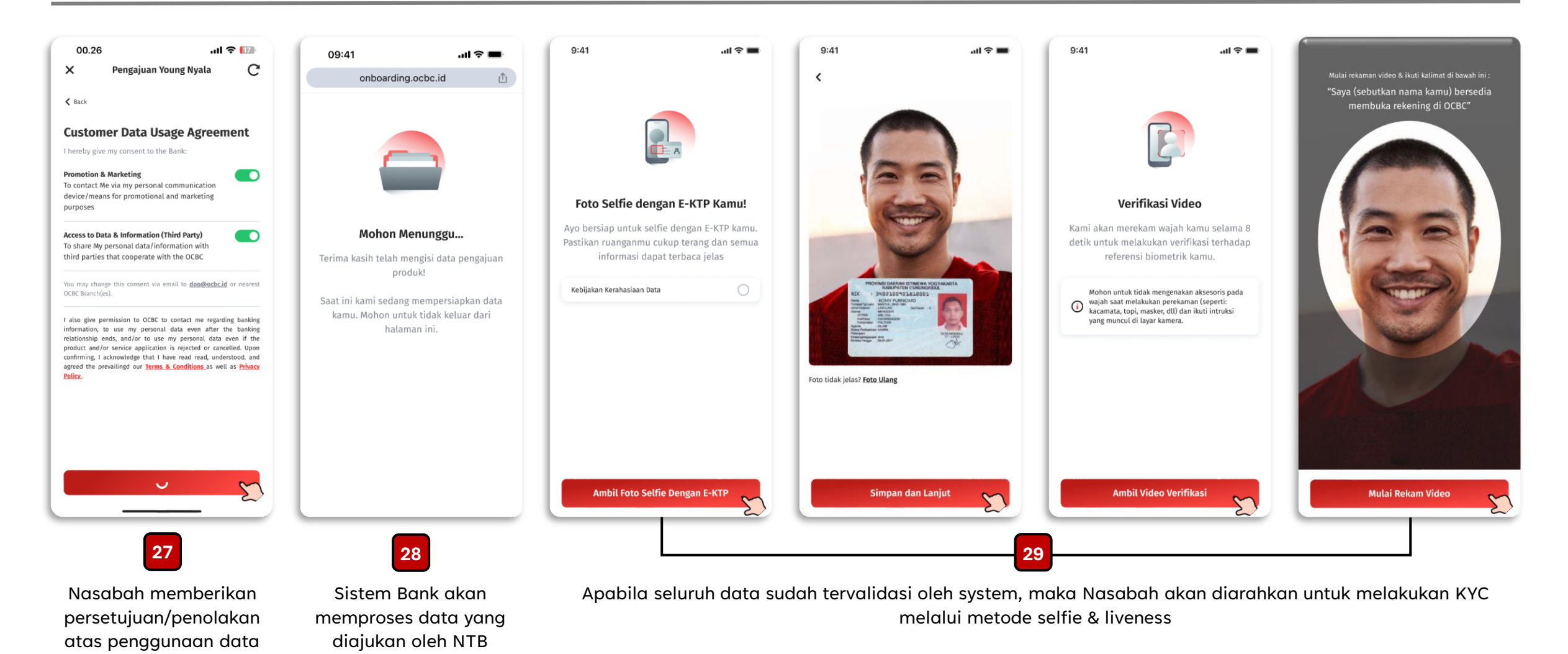

Nasabah

## Panduan Pre-Booking Kartu Debit Disney via OCBC mobile untuk NTB (7/9)

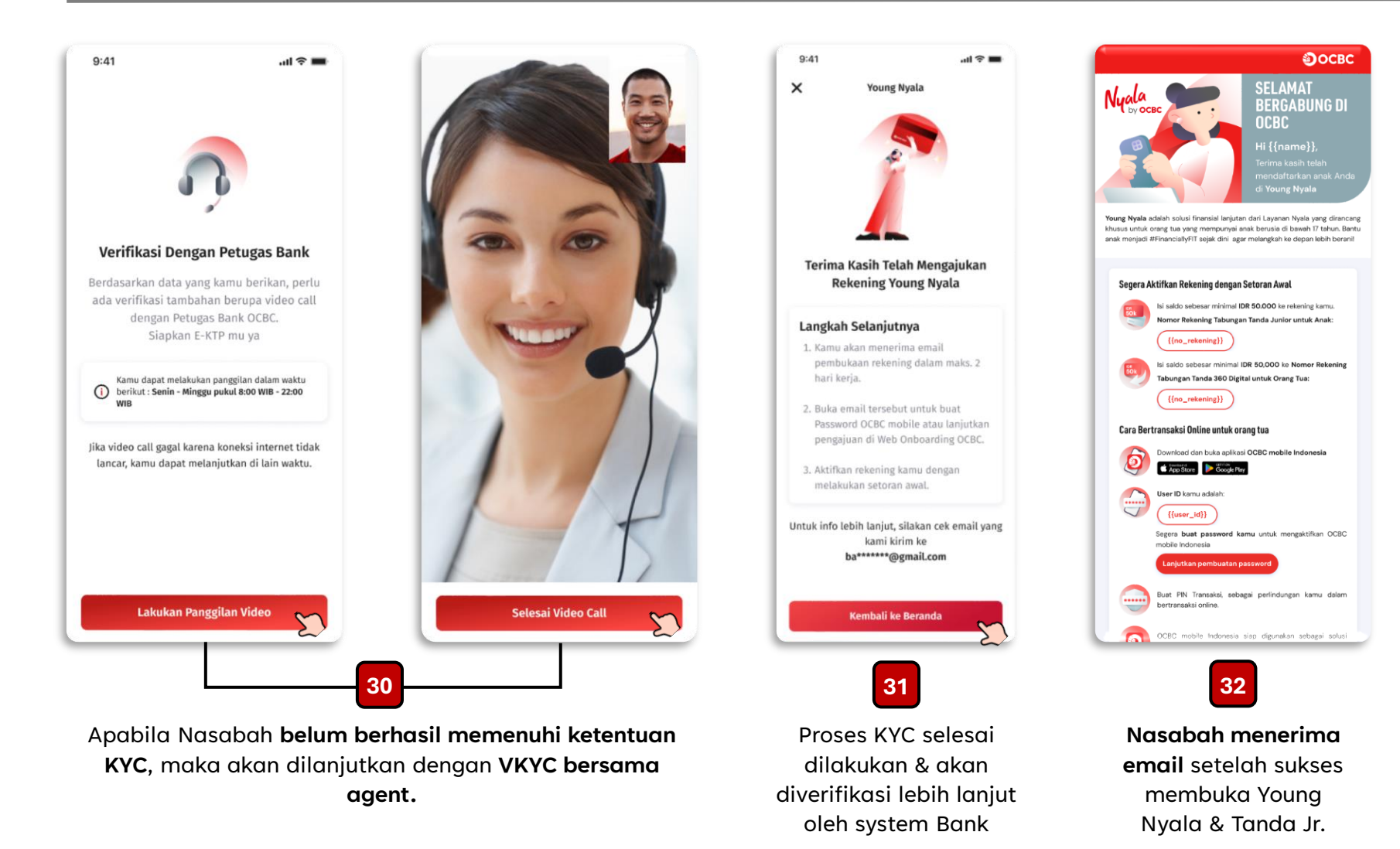

### Panduan Pre-Booking Kartu Debit Disney via OCBC mobile untuk NTB (8/9)

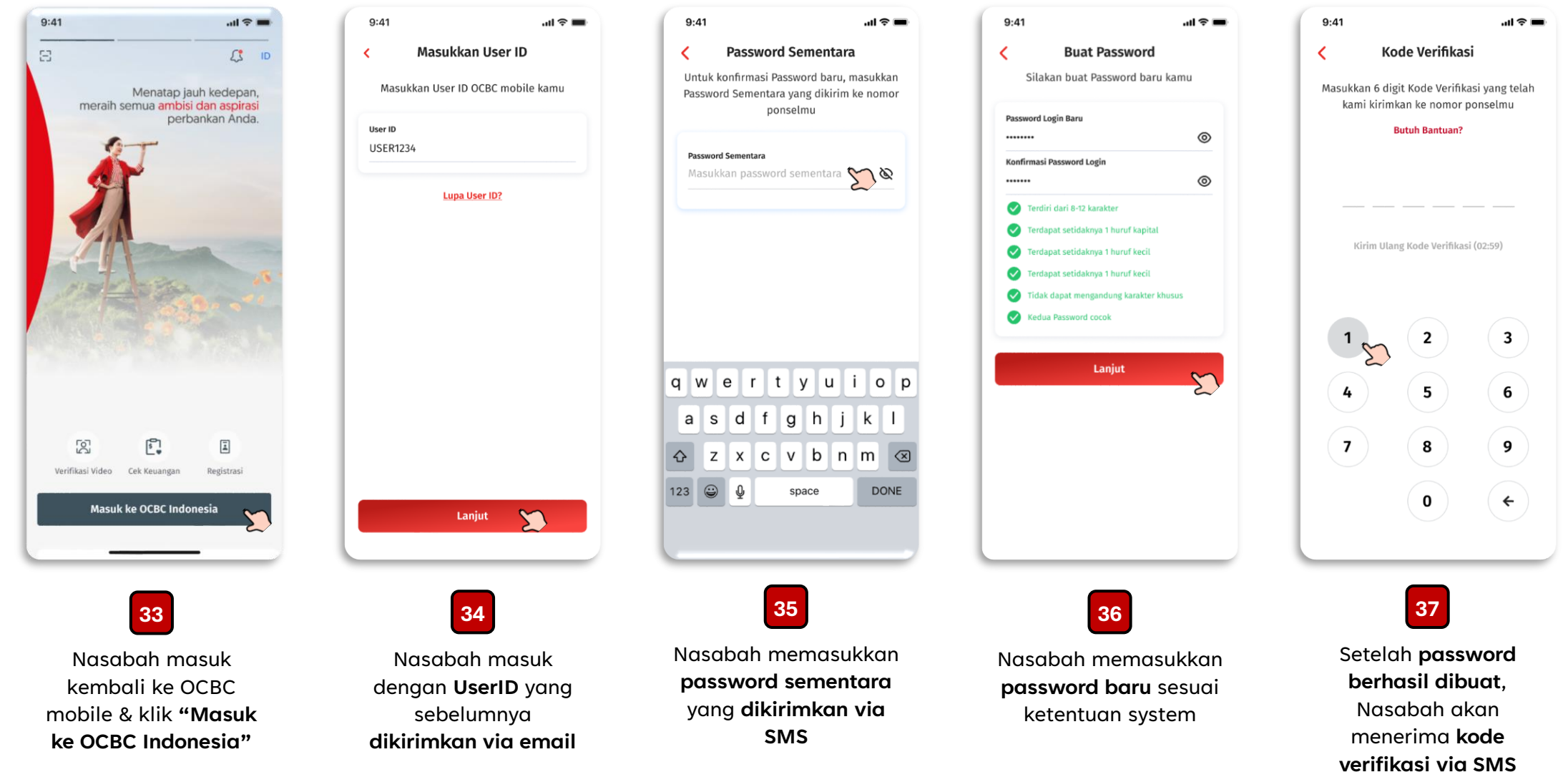

## Panduan Pre-Booking Kartu Debit Disney via OCBC mobile untuk NTB (9/9)

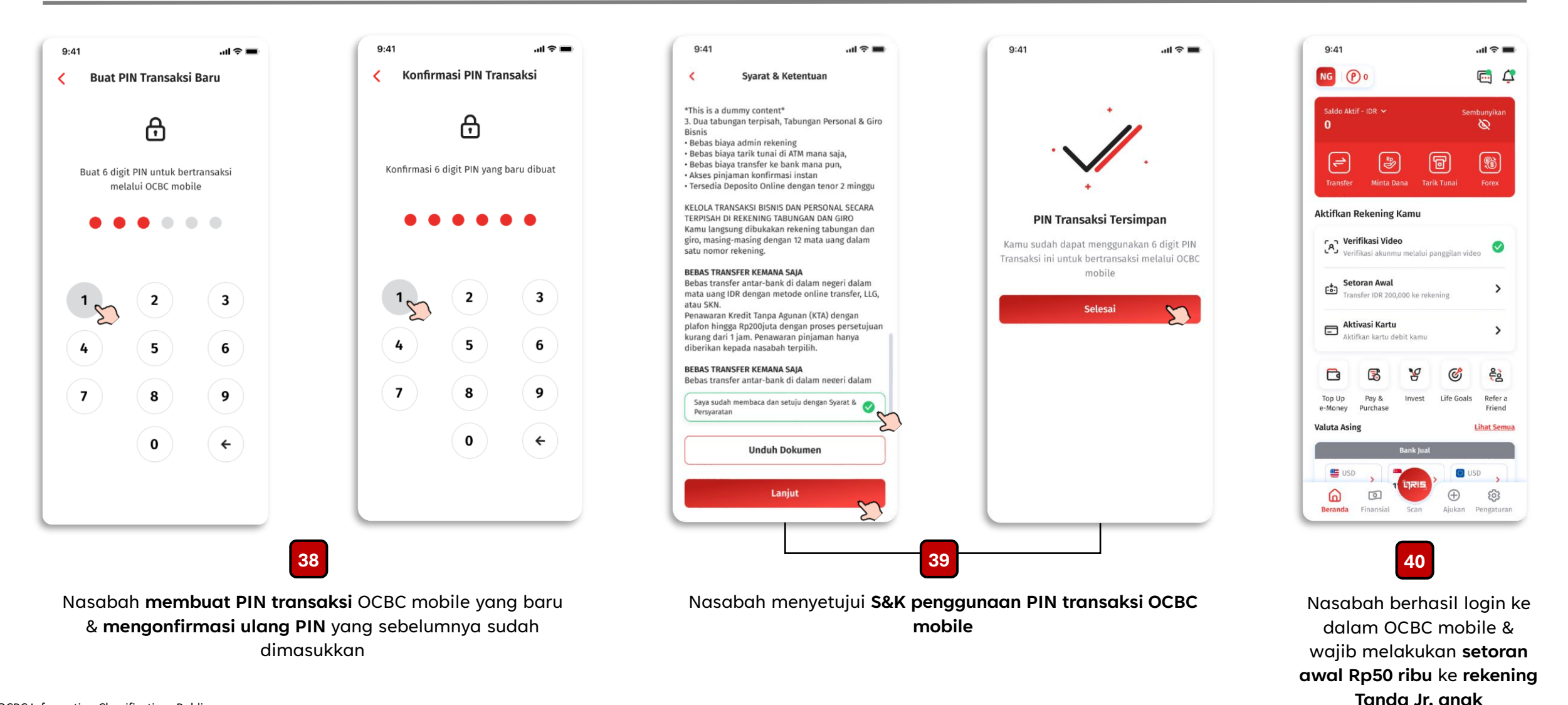

Pre-Booking OCBC Young Nyala Debit edisi khusus Disney & Marvel bagi Nasabah Eksisting

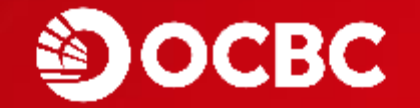

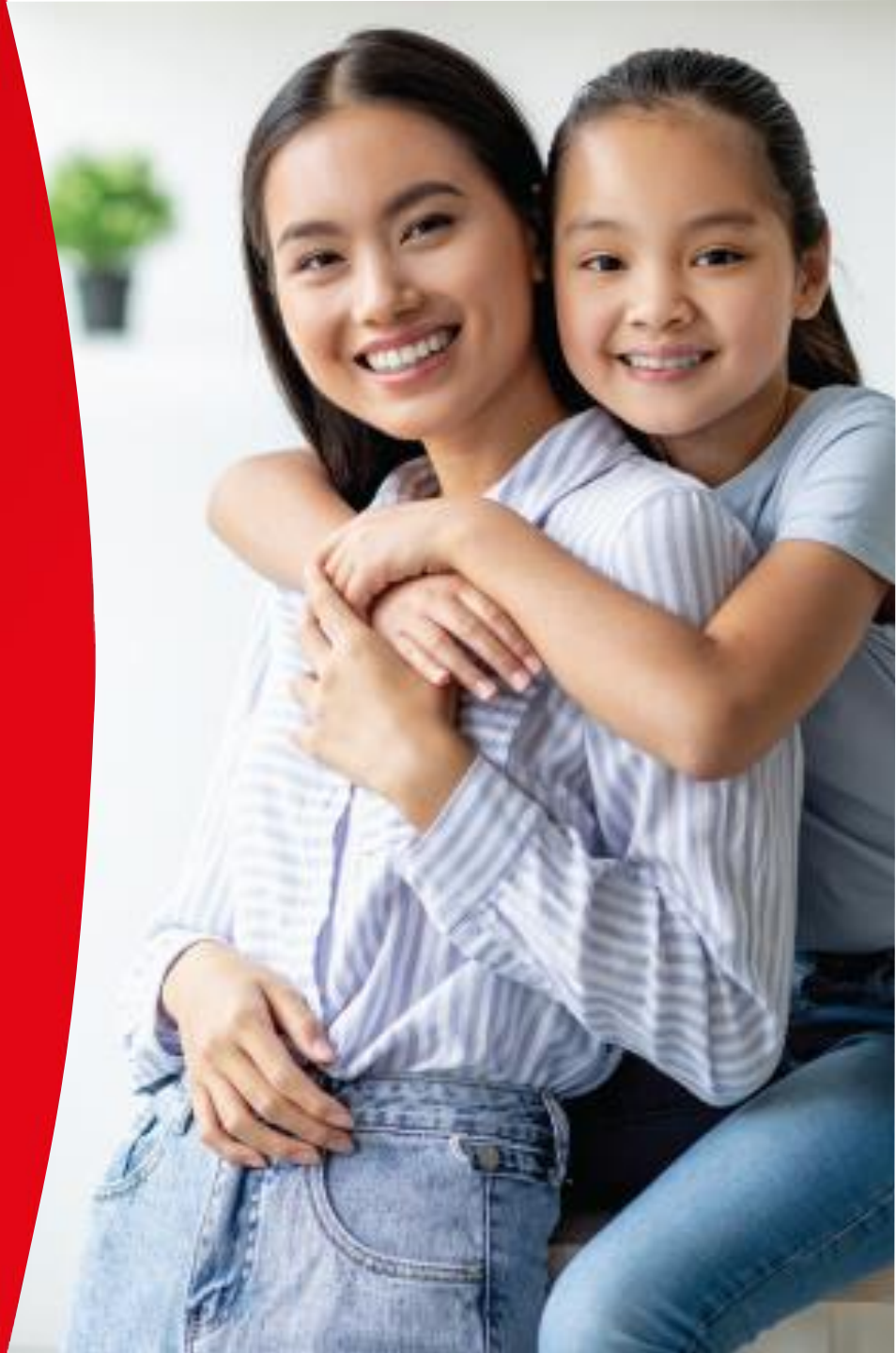

# Panduan Pre-Booking Kartu Debit Disney via OCBC mobile untuk ETB (1/4)

Nasabah eksisting (orang tua) dapat melakukan pembukaan Tanda Junior sekaligus pre-booking OCBC Young Nyala Debit edisi Disney & Marvel melalui OCBC mobile

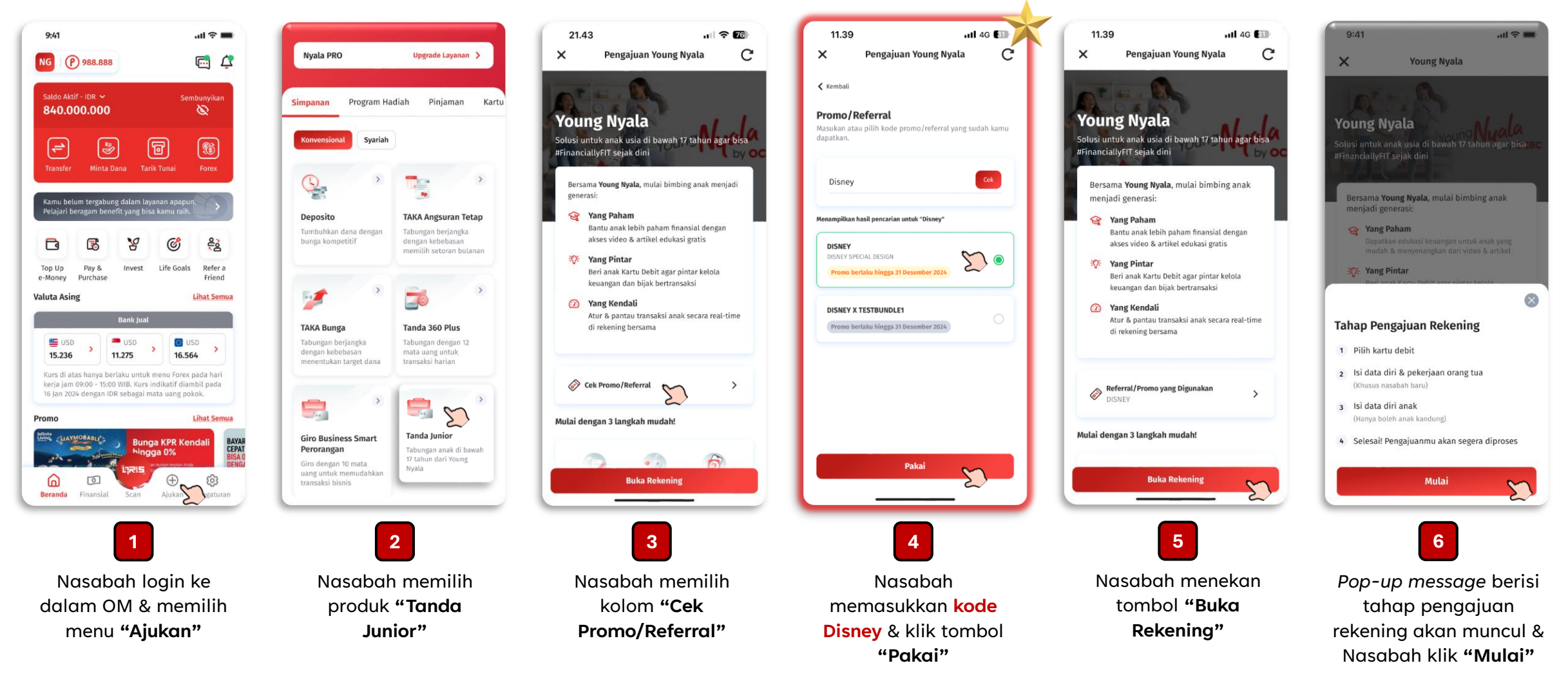

## Panduan Pre-Booking Kartu Debit Disney via OCBC mobile untuk ETB (2/4)

Nasabah eksisting (orang tua) dapat melakukan pembukaan Tanda Junior sekaligus pre-booking OCBC Young Nyala Debit edisi Disney & Marvel melalui OCBC mobile

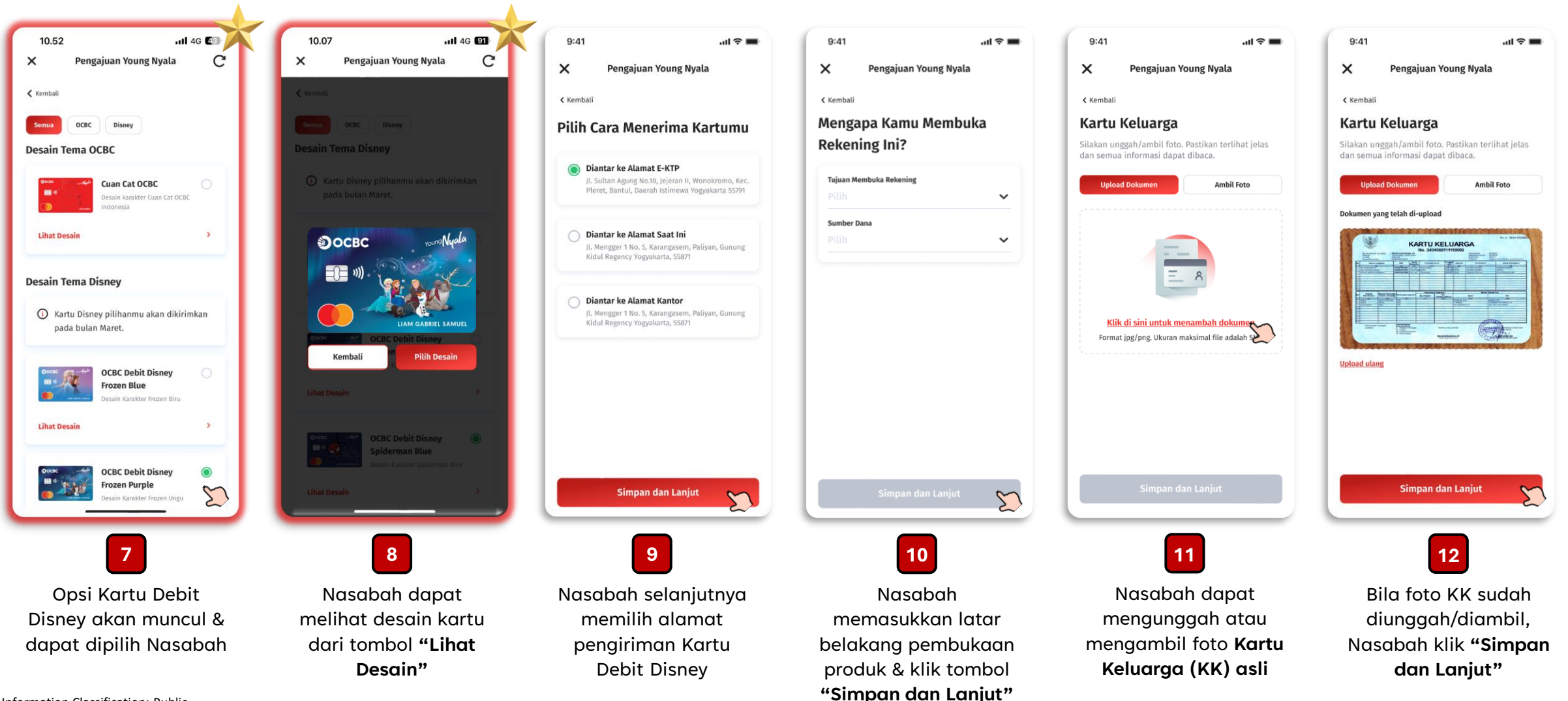

# Panduan Pre-Booking Kartu Debit Disney via OCBC mobile untuk ETB (3/4)

Nasabah eksisting (orang tua) dapat melakukan pembukaan Tanda Junior sekaligus pre-booking OCBC Young Nyala Debit edisi Disney & Marvel melalui OCBC mobile

| 9:41 all S                                                                                                    | 9:41I 🗢 =<br>X Pengajuan Young Nyala<br>Kembali<br>Kamu Akan Terhubung ke Layanan<br>Nyala                                                                                                    | 9:41 all 🕈 🖛<br>Mengajuan Young Nyala<br>Kambali<br>Kantu Pilihanmu<br>Farmi rahifi                                                                                                    | ✓ Kambali          Ringkasan Informasi Produk & Layanan (RIPLAY)         Sebelum mengajukan produk & layanan ini, mohon untuk membaca dan memahami RIPLAY berikut.         Young Nyala - Tabungan Tanda Junior Digital         Nyala | 15.12II 4G<br>★ Pengajuan Young Nyala C<br>★ mala<br>Sparat & Ketentuan<br>Apakah kamu sudah membaca, megeri & menyetujui<br>pawah untuk mengonfirmasi dan melanjutkan pengajuan. | 15.12 .11 4G 🖬 🗙 Pengajuan Young Nyala C                                                                                                    |
|----------------------------------------------------------------------------------------------------|----------------------------------------------------------------------------------------------------|----------------------------------------------------------------------------------------------------|----------------------------------------------------------------------------------------------------|----------------------------------------------------------------------------------------------------|----------------------------------------------------------------------------------------------------|
| DATA PRIDADI ANNK Nomor Identikas Anak 1106214906210001 Nama Anak Cole Palmer Tempat Lahir Jakarta                                                         | Nyala<br>Solusi perbankan digital untuk kebutuhan<br>transaksi sehari-hari, tumbuhkan uang, dan<br>jadi #FinanciallyFit<br>Keuntungan Nyala<br>Transfer gratis uang saku ke anak tanpa<br>biaya                                                                                                    | The Princesses Alamat Pengiriman Kartu 🙆 🔨 Alamat Pengiriman Alamat Domisili Informasi Anak 🙆 🔨                                                                                                    | R f 3 R f<br>R G 3 R G<br>* * * *                                                                                                    | S&K Umum  S&K Layanan e-Banking  S&K Young Nyala - Tabungan Tanda Junior  Digital                                                                                                 | <b>Mohon Menunggu</b><br>Terima kasih telah mengisi data pengajuan produk!<br>Saat ini kami sedang mempersiapkan data kamu.<br>Mohon untuk tidak keluar dari halaman ini. |
| Tanggal Lahir<br>OG/05/2014<br>Nama Ibu Kandung Anak<br>Janet Palmer<br>Jenis Kelamin<br>Laki-laki () Perempuan ()<br>Status Anak<br>Kandung () Lainnya () | <ul> <li>Tabungan 1 rekening dengan 12 mata uang</li> <li>Buka beragam produk tabungan, investasi, dan pinjaman langsung dari OCBC mobile</li> <li>Bebas biaya transaksi dengan menjaga saldo gabungan</li> <li>Deposit pertama hanya IDR 50.000</li> <li>Setelah mengonfirmasi, Anda dianggap telah membaca, menhami, serta menyetujui untuk terhubung dengan layanan Nyala.</li> </ul> | Foto Kartu Keluarga     KK-2023,pg       Nomor Identitas Anak     1106214906210001       Nama Anak     Cole Palmer       Tempat Lahir     Jakarta       Tanggal Lahir     06/05/2014       Nama Ibu Kandung Anak     Janet Palmer       Jenis Kelamin     Laki-laki       Status Anak     Anak Kandung | R f 3 R f<br>R G 3 R G<br>* * * *                                                                                                    | Sava Sudah Membaca & Menyetujuj                                                                                                    |                                                                                                    |
| Simpan dan Lanjut                                                                                                    | Konfirmasi dan Lanjut                                                                                                    | Simpan dan Lanjut<br>15<br>Nasabah me-review                                                                                                    | Saya Sudah Membaca & Menyetujui<br>16<br>Nasabah menyetujui                                                                                                    | 17<br>Nasabah menyetujui                                                                                                    | 18<br>Pengajuan dari                                                                                                    |
| anak secara tepat &<br>lengkap, lalu klik<br>" <b>Simpan dan Lanjut"</b>                                                                                   | penawaran Nyala* &<br>klik <b>"Konfirmasi dan</b><br>Lanjut"                                                                                                    | data yang diinput &<br>klik <b>"Simpan dan</b><br>Lanjut"                                                                                                    | dokumen RIPLAY<br>digital* & klik <b>"Saya</b><br><b>Sudah Membaca &amp;</b><br><b>Menyetujui"</b>                                                                                                    | dokumen S&K digital<br>& klik <b>"Saya Sudah</b><br><b>Membaca &amp;</b><br><b>Menyetujui"</b>                                                                                    | Nasabah diproses oleh<br>sistem Bank                                                                                                    |

\*Laman penawaran & RIPLAY Nyala hanya muncul bagi Nasabah yang belum memiliki layanan/proposisi apapun

# Panduan Pre-Booking Kartu Debit Disney via OCBC mobile untuk ETB (4/4)

Nasabah eksisting (orang tua) dapat melakukan pembukaan Tanda Junior sekaligus pre-booking OCBC Young Nyala Debit edisi Disney & Marvel melalui OCBC mobile

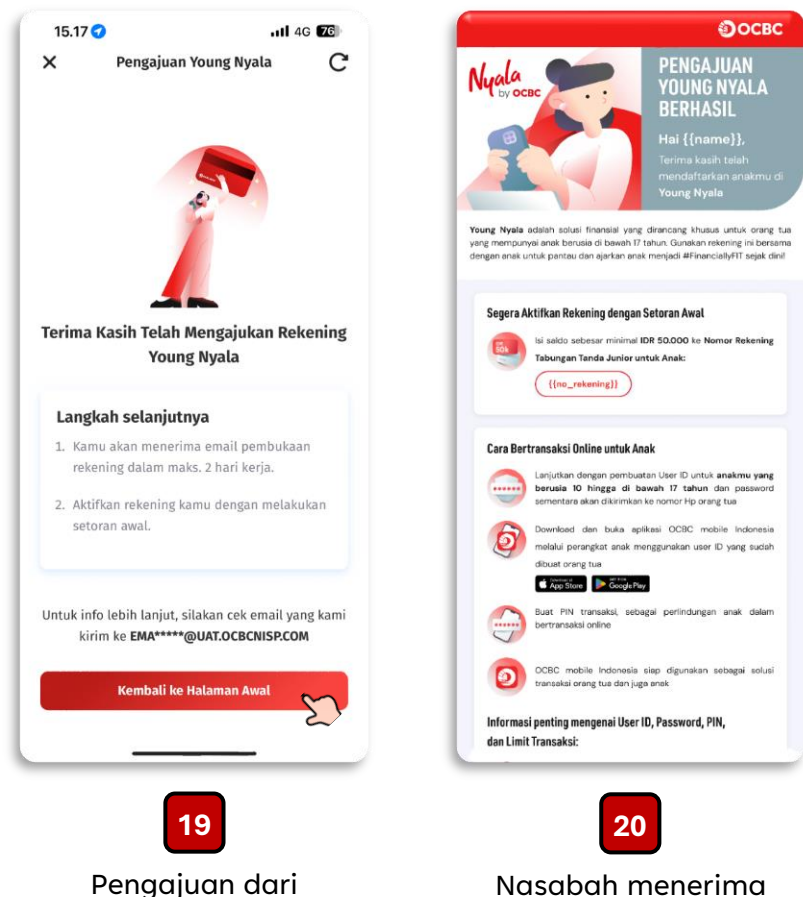

Nasabah berhasil diproses oleh sistem Bank

disetujui